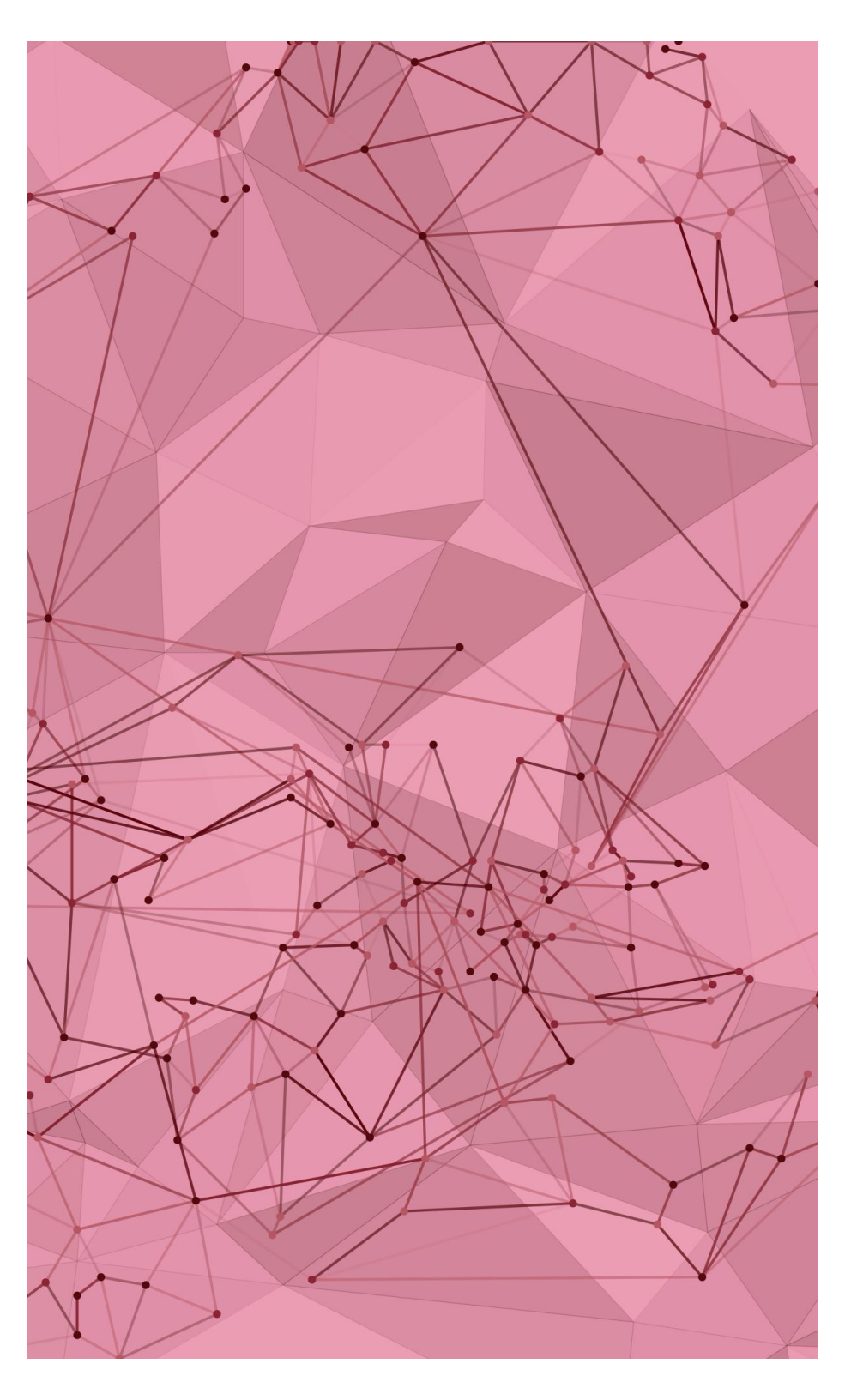

## CSCI 2320 Web Programming: Ruby on Rails

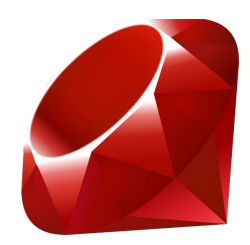

#### Mohammad T. Irfan

#### Plan

- Model-View-Controller (MVC) framework of web programming
- Ruby on Rails

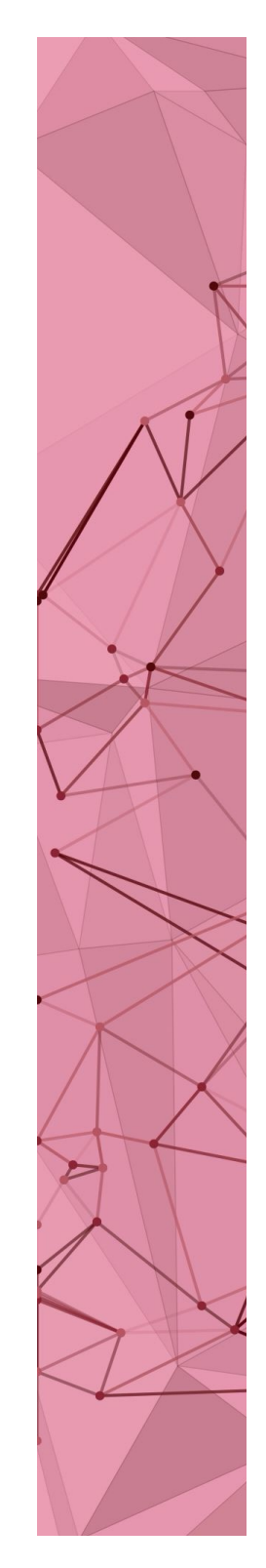

#### **Ruby on Rails**

- Developed by David Hansson released 2004
- MVC architecture
  - MVC by Trygve Reenskaug, 1979
  - GUI for Smalltalk
- Learning Resources
  - Quick guide

http://guides.rubyonrails.org/getting\_started.html

• Best online book

https://www.railstutorial.org/book

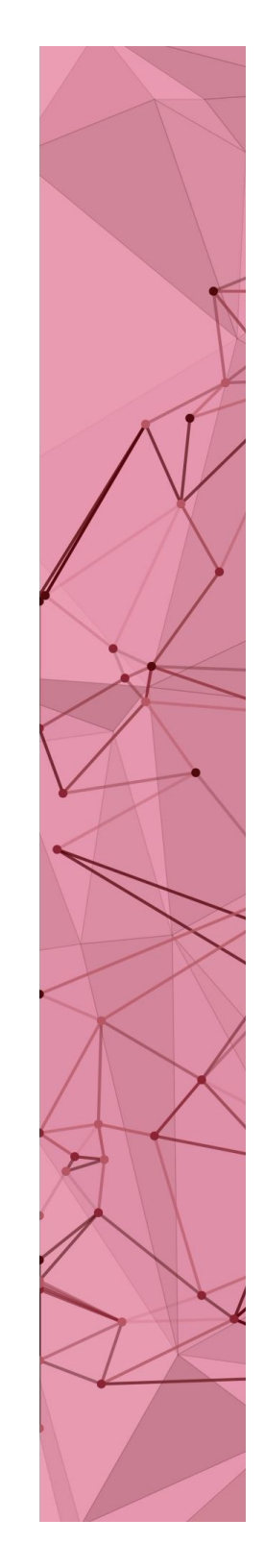

#### Interview of David H. Hansson

#### "Ruby Is Closer to Human Thought Than to Code"

https://bigthink.com/videos/ruby-is-closer-to-human-thought-than-tocode/

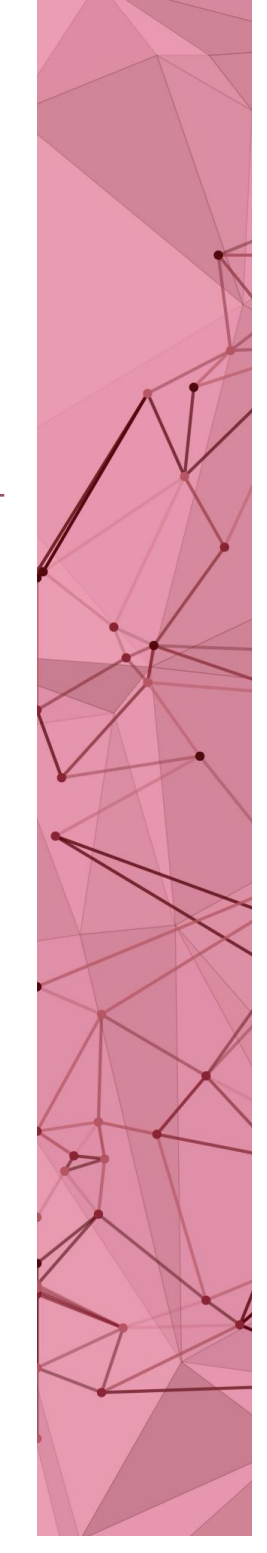

#### Ruby on Rails – MVC framework

Goal: Decouple the three parts of an application– Model, View, Controller

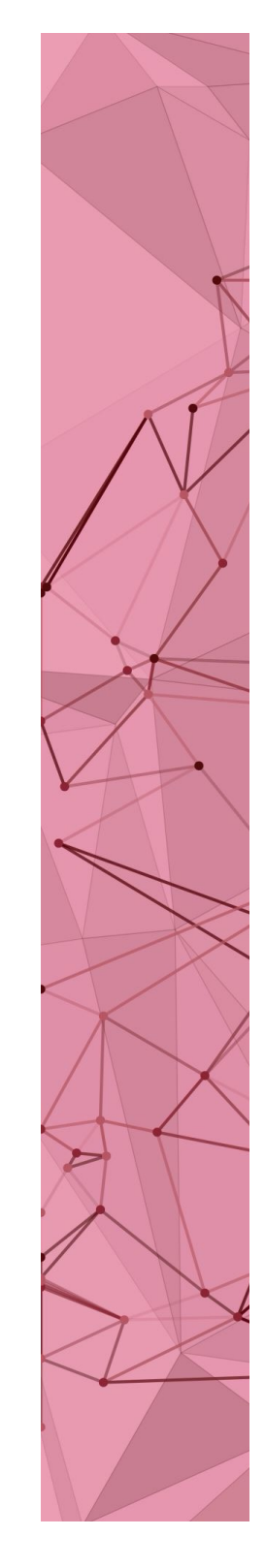

#### Model

- Database (DB)
- Constraints on data
- Object Relational Mapping (ORM)
  - Maps DB tables to classes, rows to objects
  - Called ActiveRecord

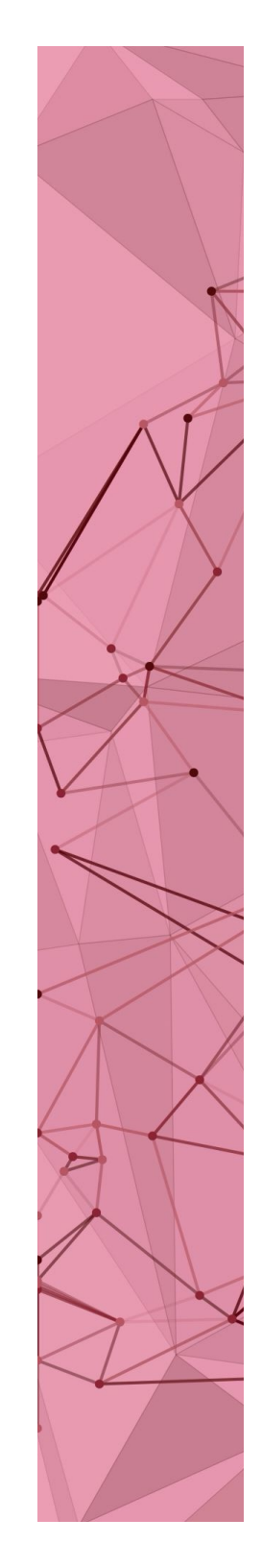

#### View

- Prepares and presents results for users
- Templates
  - XHTML
  - XML
  - Javascript

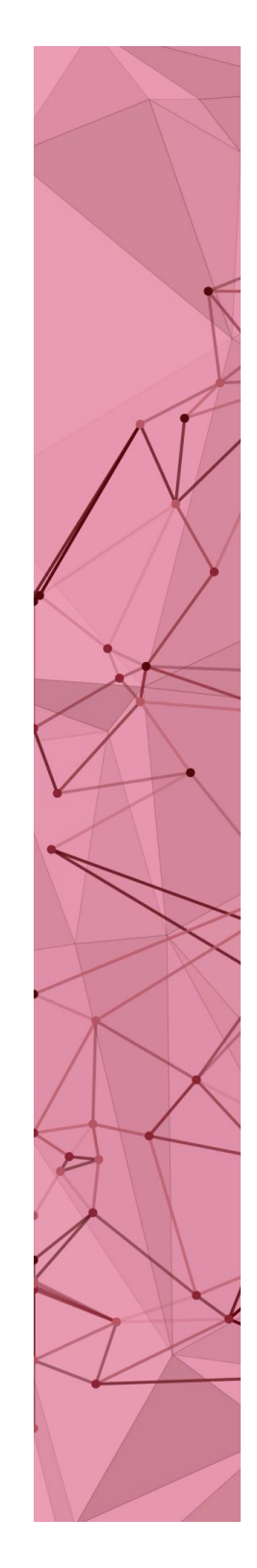

#### Controller

- Takes user input
- Consults with model
- Directs the view

The basic code is auto-generated

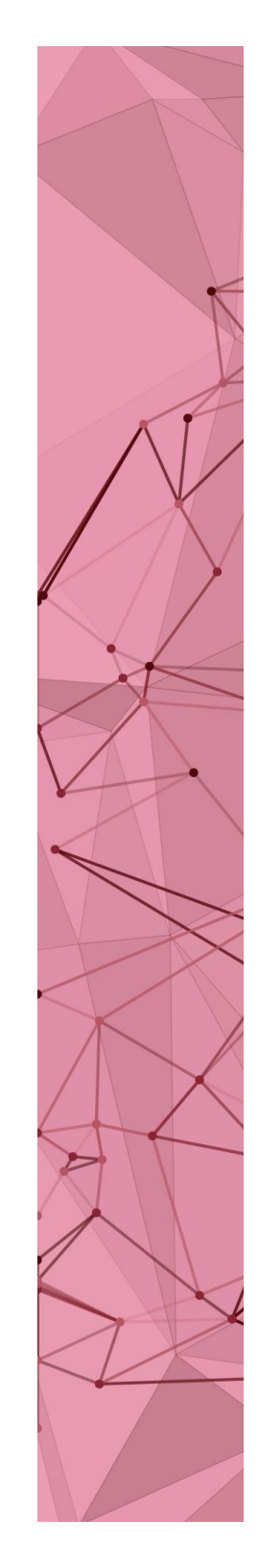

#### Getting started

- Terminal command from the parent folder
  - rails new projectName
  - Windows users: open Gemlock.lock file, change "sqlite 3 (1.3.8-...)" to "sqlite 3 (1.3.8)"
- Error related to Gemfile?
  - cd to project folder
  - Execute command: bundle install
- Start the server
  - Open the newly created project folder in VS Code
  - Execute terminal command: rails server (or, rails s)
  - No need to restart the server when you edit code
- Open a browser and go to <a href="http://localhost:3000/">http://localhost:3000/</a>

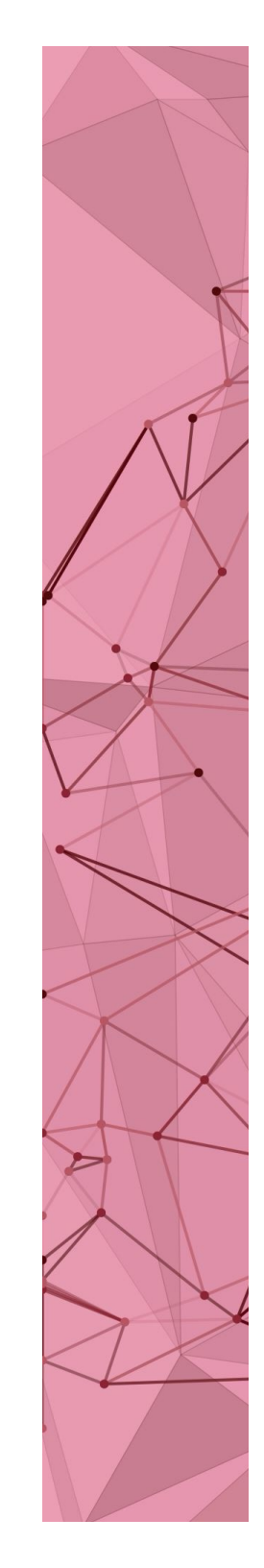

#### Browse the project folders

#### Арр

- models
- views
- controllers

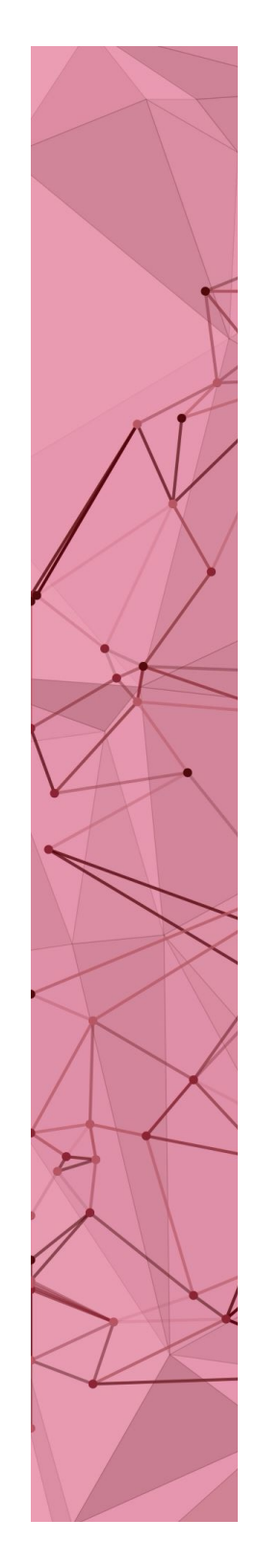

## Creating a new website

- 1. Create its own controller
- 2. Add pages to it later on

### Website with dedicated controller

Initial setup: Create a project (rails new ProjectName) and open the new project folder in VS Code

- Command
  - rails generate controller MyHomePage home contact --no-testframework
- Controller class
- Views

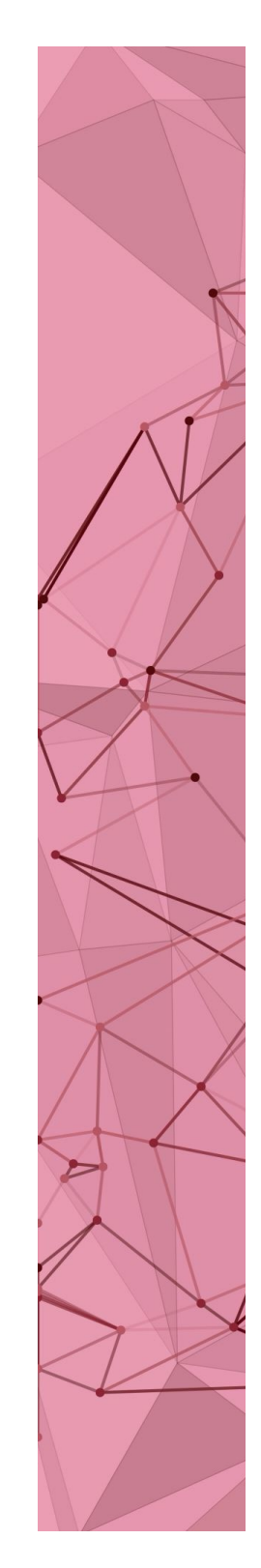

#### Test the pages

- http://localhost:3000/my\_home\_page/home
- http://localhost:3000/my\_home\_page/contact
- http://localhost:3000/my\_home\_page
  - Error
  - Look into config/routes.rb get 'my\_home\_page/home' get 'my\_home\_page/contact'

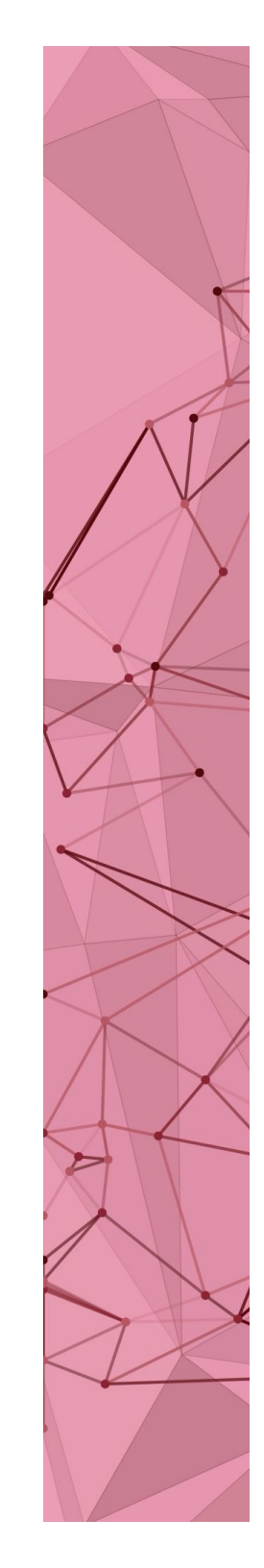

#### How it works:

http://localhost:3000/my\_home\_page/home

- Router routes to MyHomePageController controller
- The home method of the Controller class is executed first
  - Empty for now
- Then the corresponding view is executed
  - home.html.erb
  - You may edit it as you like

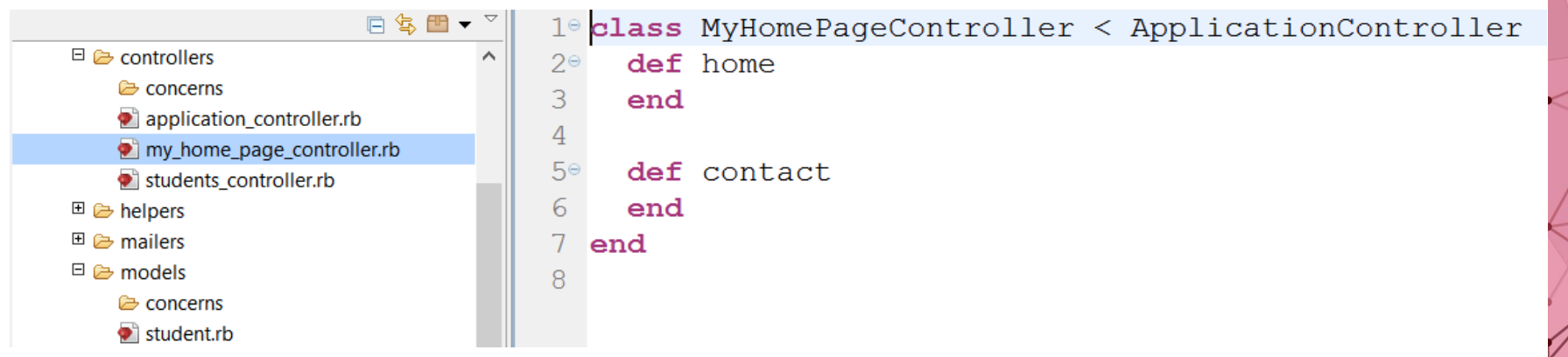

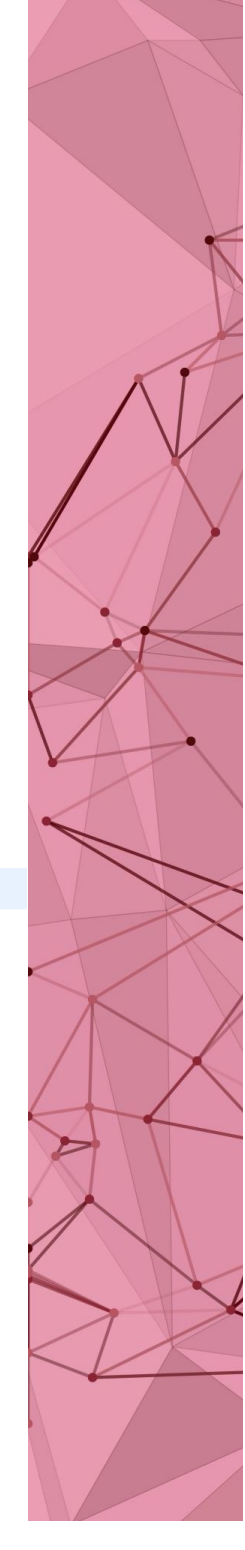

Add a page without adding new controller

- First, modify config/routes.rb by adding get "my\_home\_page/projects"
- Modify the controller class in my\_home\_page\_controller.rb def projects end

Drag & drop it in app/assets/images

- Create view
  - Add a new projects.html.erb file in views/my\_home\_page folder
- Any content: <h1>Here are my Ruby projects</h1>
   <%=image\_tag("ruby\_logo.png", size:"200")%>

More here: http://guides.rubyonrails.org/layouts\_ and\_rendering.html

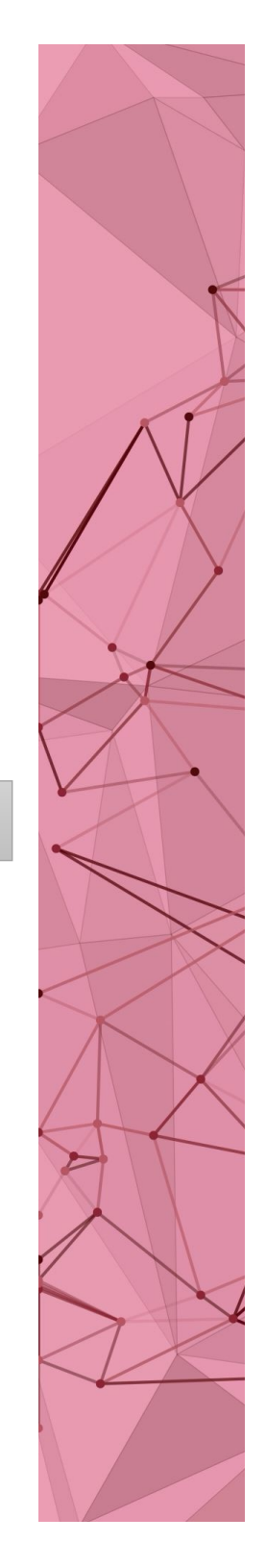

#### **Rails architecture**

- Representational State Transfer (REST)
  - Roy Fielding (2000) "architectural style"
- Clients communicate with web service
  - Limited number of verbs
  - Resources (nouns) identified by URI
- Rails
  - Nouns: objects in ORM
  - Verbs: create, read, update, delete (CRUD)
- HTTP
  - Nouns: URL
  - Verbs: GET, POST, PATCH, DELETE

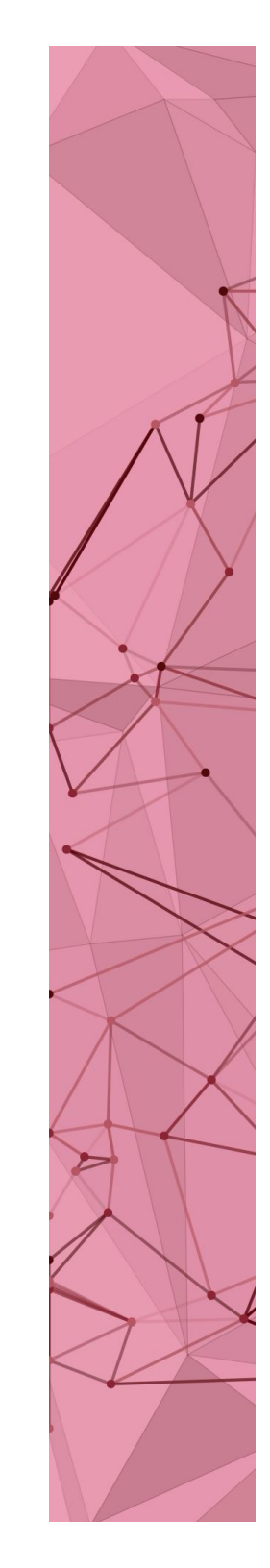

### REST is stateless (or memoryless)!

- Every new request creates a new controller object
- All prior controller objects wiped out
- No data transfer from one request to next
  - Way around: database, cookies

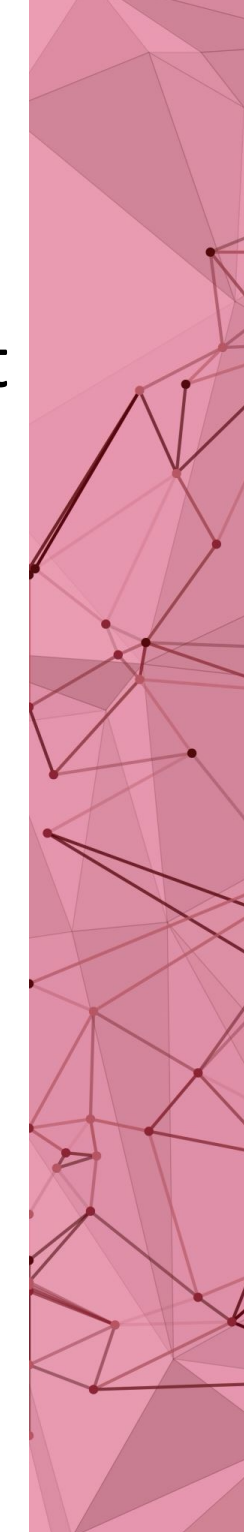

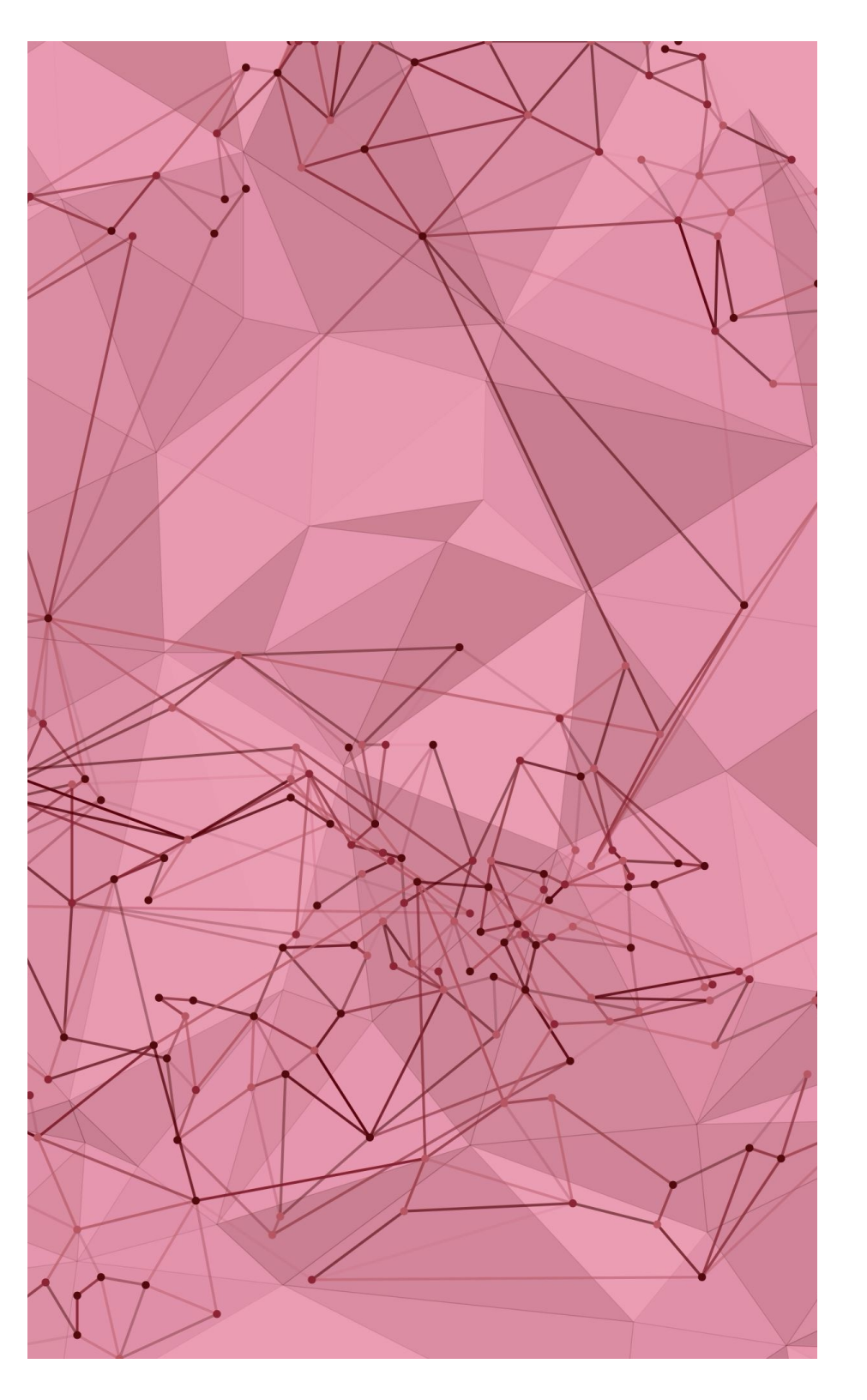

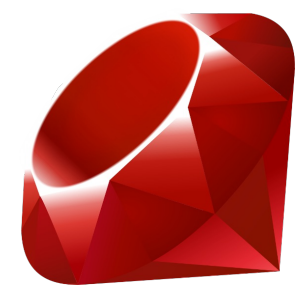

# Building an auction app from scratch

#### Plan

- Rails web application
  - A more involved example
  - Without "scaffolding"
  - Understand flow of control
- Problem: web service with database connectivity
  - auction
    - Input: name and bid amount
    - Store bid information in database
    - Output: show all bids in sorted order

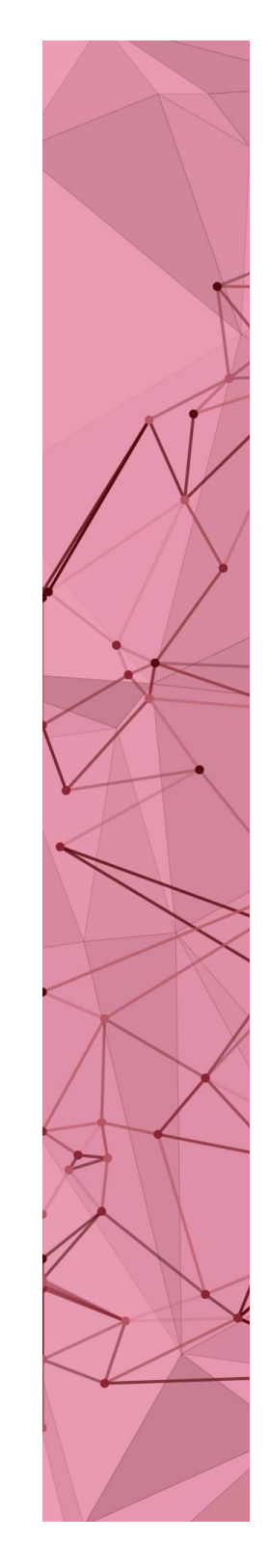

#### Welcome to the auction!

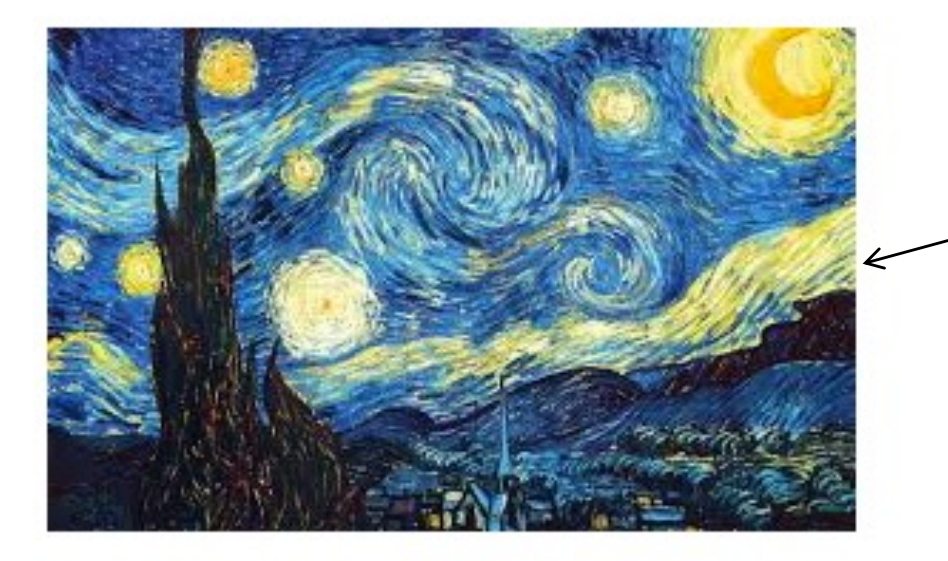

Google this picture Download it (Copy to app/assets/images)

Your Name:

#### Enter Bid

| Bidder         | Bid   |
|----------------|-------|
| David Kerrigan | 250.0 |
| Alice Lin      | 200.0 |
| Rob Johnson    | 100.0 |
| David Parkes   | 50.0  |
| Bob Mitchell   | 25.0  |
| Just Kidding   | 0.5   |

#### Start of workflow

- 1. Open a terminal and cd to your Rails folder
- 2. Create an application
  - rails new AuctionApp
- 3. Open the AuctionApp folder on VS Code
- 4. Create a controller the only controller
  - rails generate controller AuctionApp index
- 5. Start the server (below, s stands for server)rails s

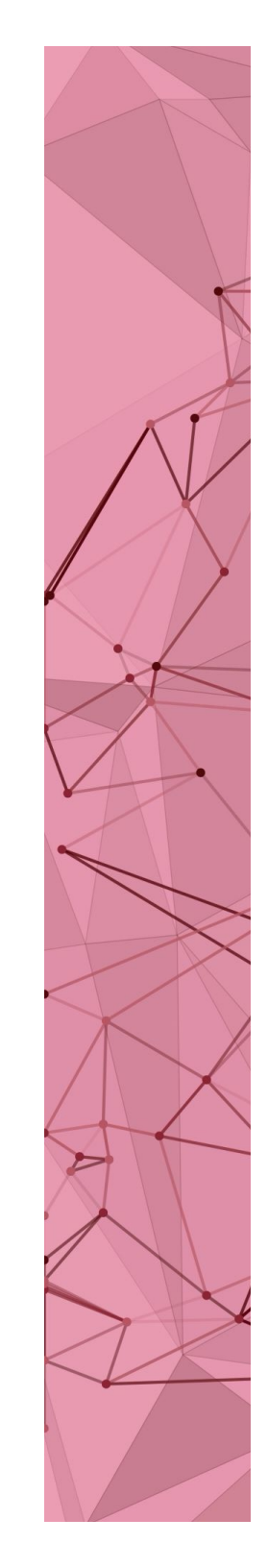

#### Routing – config/routes.rb

- Make the index page the root (http://localhost:3000)
  - root "auction\_app#index"
- Other routing information (previously these were done automatically when you said *resources :students*)
  - get "/auction\_app" => "auction\_app#index"
  - get "/" => "auction\_app#index"
  - post "/" => "auction\_app#enterBid"

```
10 Rails.application.routes.draw do
2  root "auction_app#index"
3  get "auction_app" => "auction_app#index"
4  get "/" => "auction_app#index"
5  post "/" => "auction_app#enterBid"
6 end
```

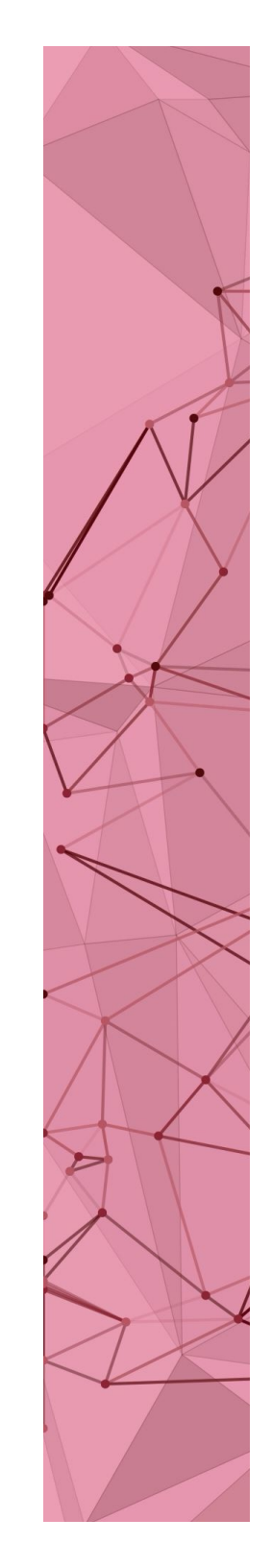

#### Model – without scaffolding

- Open a new terminal in VS Code
- Create a model: ORM
  - rails generate model <u>Bid</u> bidder:string amount:float
- Create actual database table
  - bundle exec rake db:migrate #creates DB table bids
- We don't want a separate controller for this (want to use auction\_app\_controller)
  - Don't say *resources :bids* in routes.rb
  - If you say so, it will *automatically* (without writing it explicitly in *routes.rb*) map HTTP get, post, etc. to *index*, *create*, etc. methods of the <u>bids</u> <u>controller.rb</u> which we don't have!

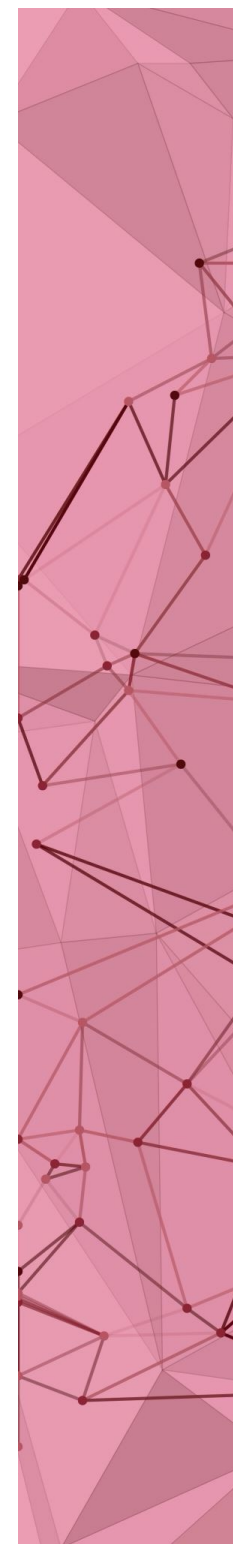

#### Controller

- Action for the "Enter Bid" button
  - auction\_app/enterBid: enterBid method in auction\_app\_controller
- Next: write this method
  - This is the method that will be called when the "submit" button is pressed
  - You are allowed to pick any name for the method
  - The name must match with the router though!

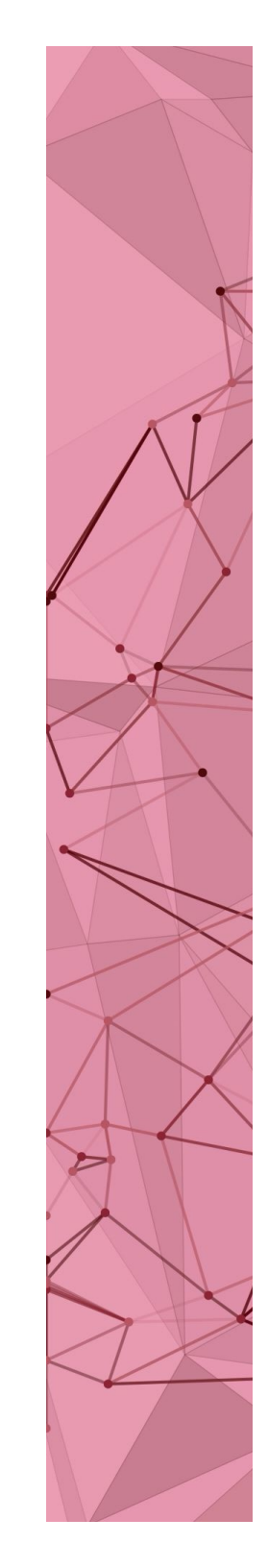

```
1 class AuctionAppController < ApplicationController</pre>
                                                          Controller
     protect_from_forgery with: :null_session
 30
     def index
       puts "----- In Index -----"
 4
       @allBids = Bid.all
 5
 6
       puts "# of bids = #{@allBids.size}"
 7
       @allBids = @allBids.sort_by {|bid| [-bid.amount,bid.bidder]}
 8
     end
 9
109
     def enterBid
       puts "----- In Enter Bid -----"
11
       bidder = params[:bidderInput]
12
       amount = params[:amountInput].to_f
13
       map = {"bidder" => bidder, "amount" => amount}
14
15
       newRow = Bid.new(map)
                                                        Method name
       respond_to do iformati
169
         if newRow.save
17
                                                          Argument:
                                                        responder obj.
           puts "Success!"
18
           format.html{redirect_to auction_app_url} ___
19
                                                            Body
         else
20
21
           format.html{redirect_to "/"} #Can create an error page
22
         end
23
     end
                                            More: <u>http://bit.ly/1p1L8AR</u>
24
   end
25 end
```

#### Other DB functions

- newRow.save
- newRow.update
- newRow.destroy
- Bid.find(map)

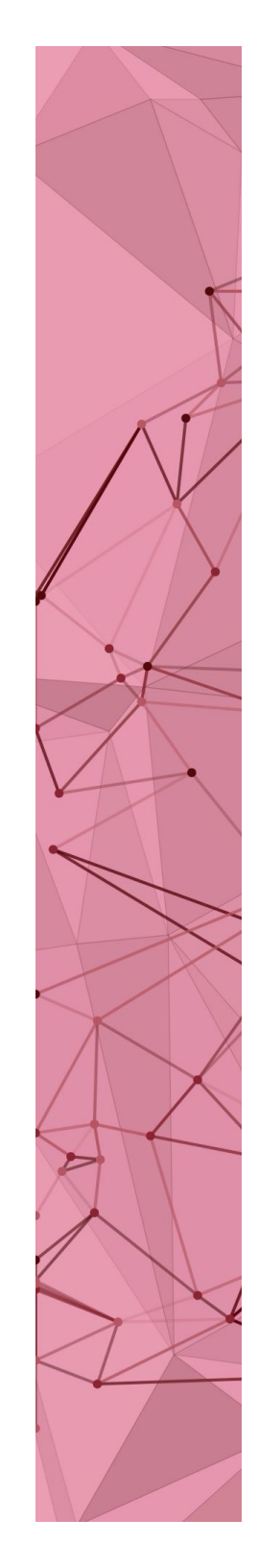

```
View
                      Create the view:
                                          Add to change size:
                    HTML way or ERB way
                                           . width: "300"
2  <%= image_tag "starry.jpg"%> 
                                         Your image name could be different!
3 \ge <!-- equivalent html code
   <form name="bidInput" action="/" method="post">
4
      <div>
5
          Your Name: <input type="text" name="bidderInput">
6
7
          Your Bid: <input type="text" name="amountInput">
8
          <input type="submit" value="enter_bid">
9
      </div>
   </form>
10
11
   -->
   <%= form_tag do%>
12
       Your Name: <%= text_field_tag(:bidderInput) %> 
13
       Your Bid: $ <%= text_field_tag(:amountInput)%> 
14
       <%= submit_tag "Enter Bid"%> 
15
16 <% end %>
17
```

## View (continued)

```
18⊖ 
190
     <thead>
200
        21
           > Bidder >
22
           > Bid >
23
        24
     </thead>
25
     269
27
        <% @allBids.each do lbidl %>
289
           29
              <%= bid.bidder %> 
30
              <%= bid.amount %> 
31
           32
        <% end %>
33
     34
```

#### Welcome to the auction!

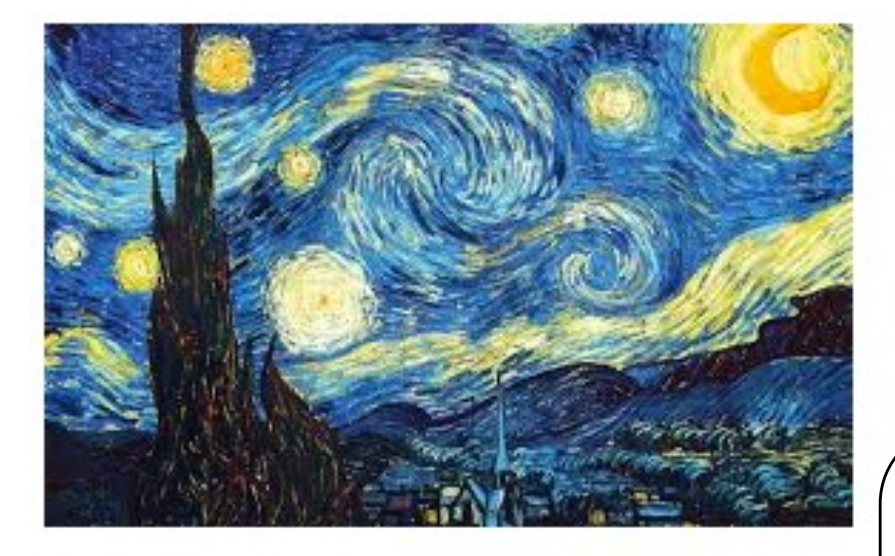

| Your | Name: |
|------|-------|
|------|-------|

Your Bid: \$

#### Enter Bid

| Bidder         | Bid   |
|----------------|-------|
| David Kerrigan | 250.0 |
| Alice Lin      | 200.0 |
| Rob Johnson    | 100.0 |
| David Parkes   | 50.0  |
| Bob Mitchell   | 25.0  |
| Just Kidding   | 0.5   |

To see the actual database files:

- 1. cd to the storage folder
- 2. command:

#### sqlite3 development.sqlite3

> .tables

> select \* from bids;

11|Rob Johnson|100.0|2014-11-20 03:05:43.528 12|Alice Lin|200.0|2014-11-20 03:06:33.16803 13|David Kerrigan|250.0|2014-11-20 03:07:14. 14|David Parkes|50.0|2014-11-20 03:07:54.221 15|Bob Mitchell|25.0|2014-11-20 03:08:12.811 16|Just Kidding|0.5|2014-11-20 03:08:44.7282

### Flow of control

localhost:3000

➔ routes.rb routes it to auction\_app\_controller's index method

→ shows output of index.html.erb

- Enter data in form and press "Enter Bid" button → routes.rb routes it auction\_app\_controller's enterBid method (why not the index method?)
  - → Redirects to homepage

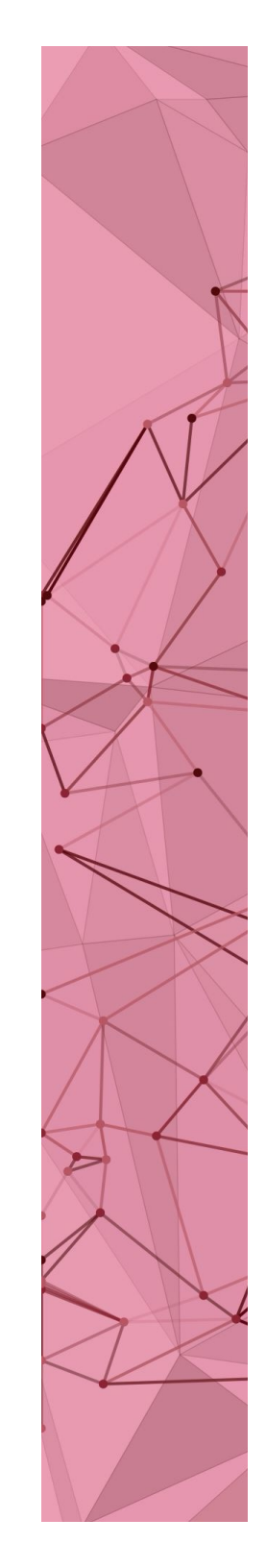

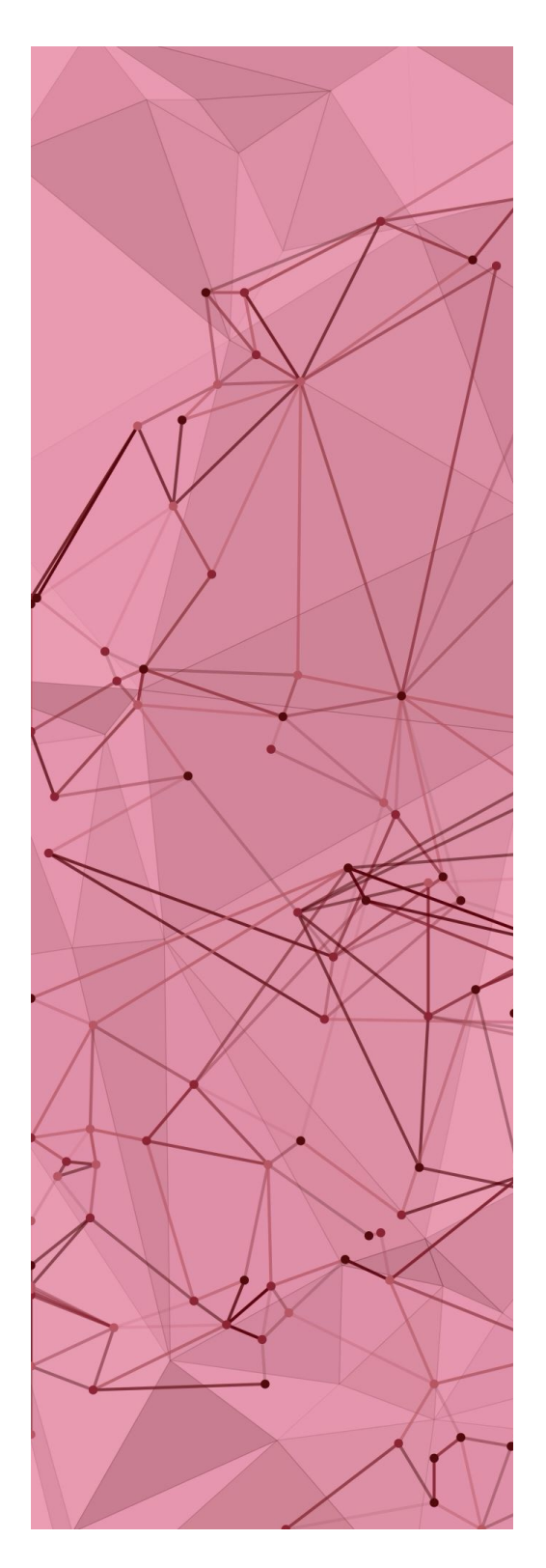

Multiple Forms with One Controller One Post Handler Auction App

Create a new button to find the leader

- View: add embedded Ruby (erb) code for new form [alternative: HTML]
- 2. routes.rb: Enter the name of a new method to handle all posts
- **3.** Controller: Implement the new post-handler method
  - Also implement a method for finding the leader

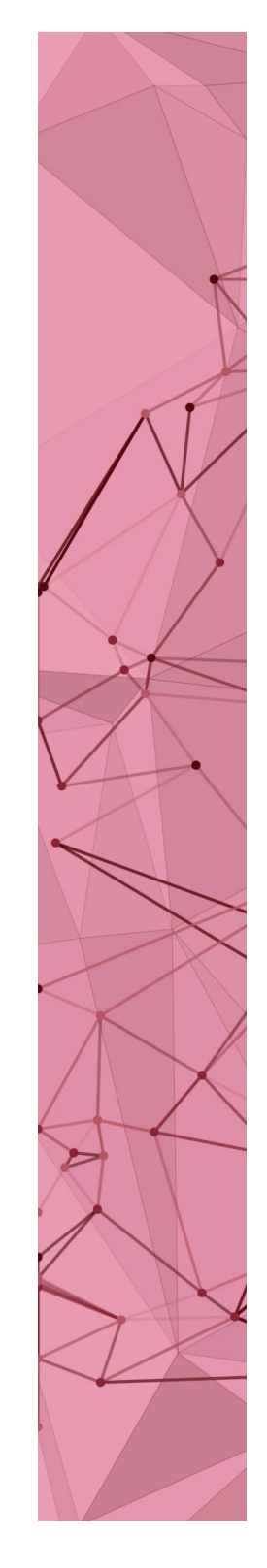

#### View (index.html.erb)

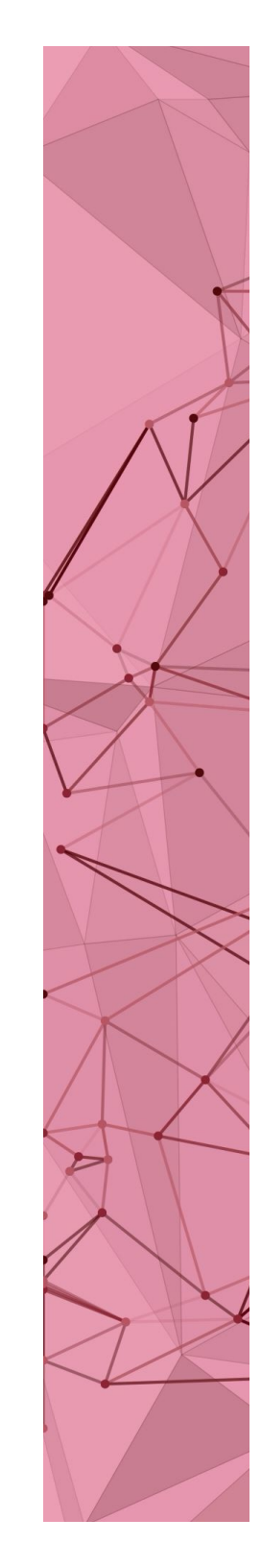

#### routes.rb

```
1 Rails.application.routes.draw do
2 root "auction_app#index"
3 get "/auction_app"=>"auction_app#index"
4 get "/"=>"auction_app#index"
5 #post "/"=>"auction_app#enterBid"
6 post "/"=>"auction_app#handlePost"
```

# Next: add methods to the controller class

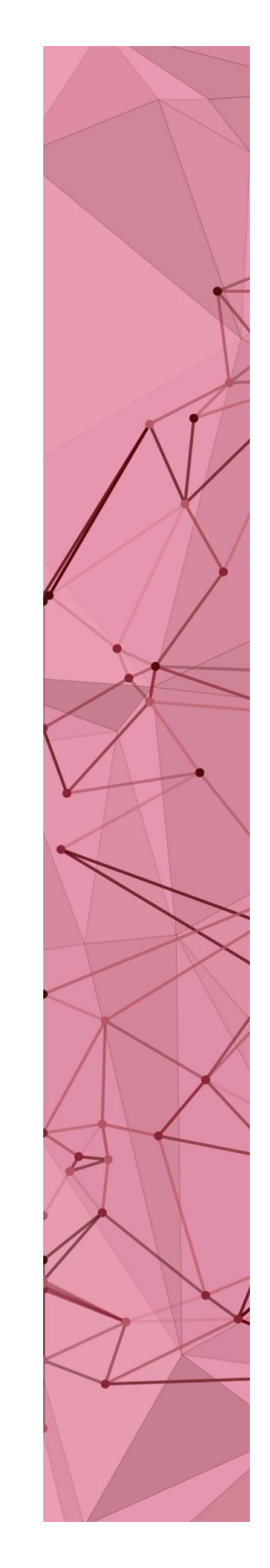

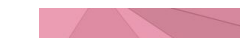

#### def getLeader 260

- puts "------ In Get Leader -----" 27
- #Need to sort again, because every request creates 28
- #a new instance of Controller class (why?) 29
- 30 @allBids = Bid.all
- @allBids = @allBids.sort\_by {|bid| [-bid.amount,bid.bidder]} 31 32
  - puts "Leader: #{@allBids[0].bidder}"
- 330 respond\_to do |format|

```
format.html {redirect_to auction_app_url}
```

```
end
```

```
end
```

```
37
```

39

34

35

36

```
389
     def handlePost
```

```
if params[:commit] == "Enter Bid"
```

```
enterBid
40
```

```
elsif params[:commit] == "Get Leader"
41
```

```
getLeader
42
```

```
43
        end
```

```
44
      end
```

```
45
```

```
end #end of class AuctionAppController
46
```

#### Welcome to the auction!

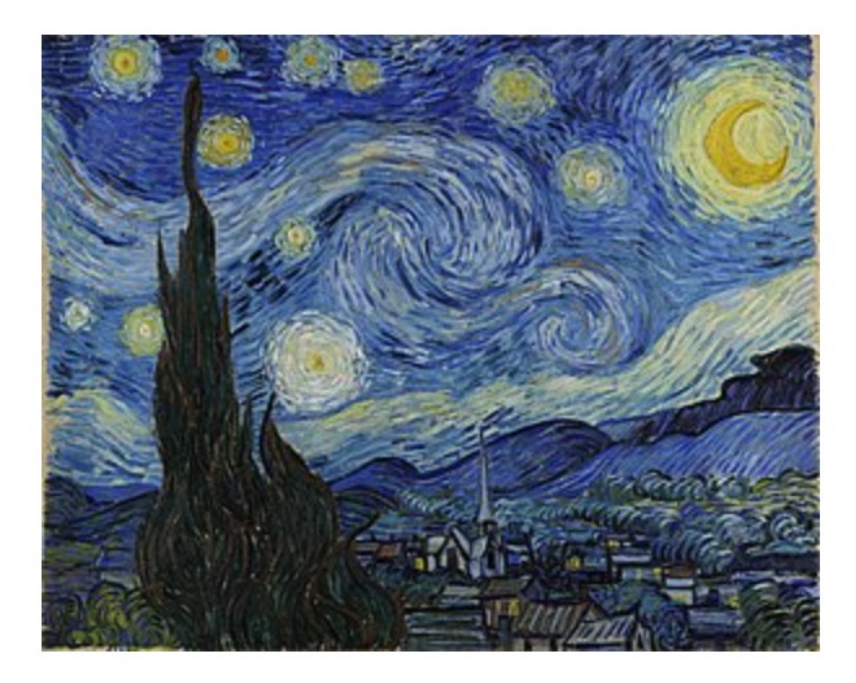

| Your Name: |  |
|------------|--|
|------------|--|

|--|

Enter Bid Bidder Bid Bob 200.0 Alice 100.0 David 50.0 Clint 25.0 Who's leading the acution now? Get Leader Message from the Rails Server: note how post is handled

```
Started POST "/" for ::1 at 2017-11-28 01:47:26 -0500
Processing by AuctionAppController#handlePost as HTML
    Parameters: {"utf8"=>"/", "authenticity_token"=>"PObsUzvwMXuw0/28xwUISw+ł
Ny3NfkMGmV4JVy/yzqxLVQGgoPjoKaZbvorKSOw==", "commit"=>"Get Leader"}
------ In Get Leader ------
Bid Load (0.2ms) SELECT "bids".* FROM "bids"
Leader: Bob
Redirected to http://localhost:3000/auction_app
Completed 302 Found in 6ms (ActiveRecord: 0.4ms)
```

# Other data operations

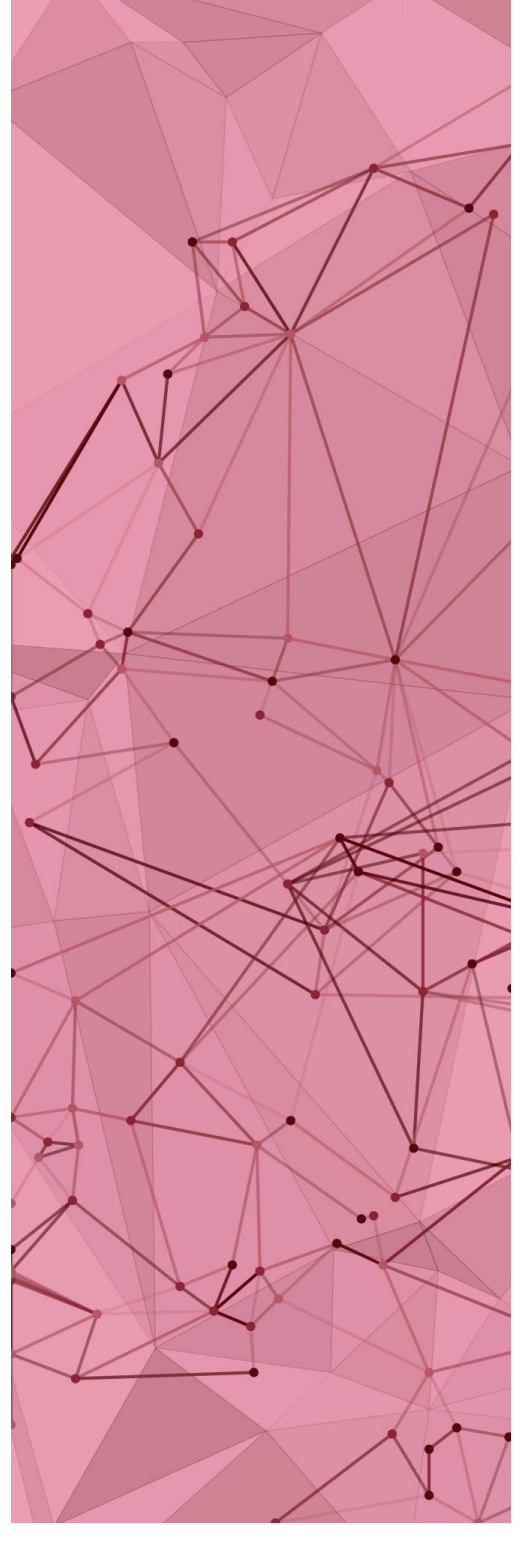

#### Active records

- Create new object or equivalently new row in a table
- Update existing object/row
- Delete existing object/row
- Tutorial:
  - <u>https://guides.rubyonrails.org/active\_record\_basics.html</u>

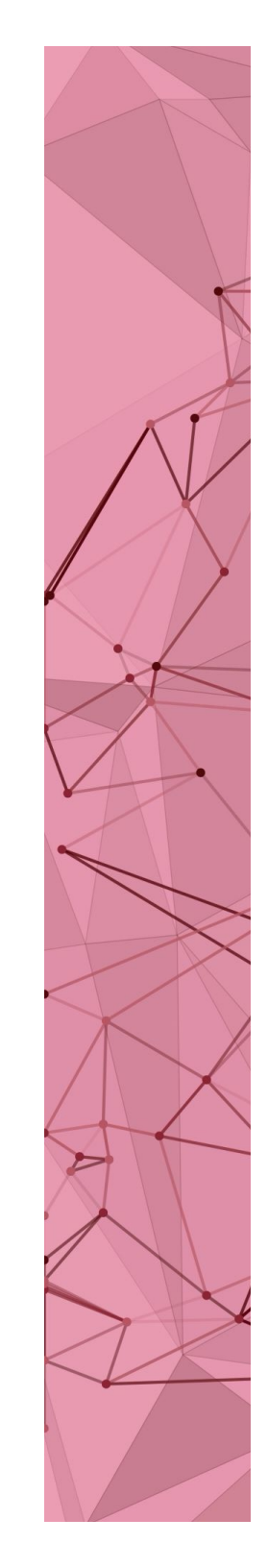

# Scaffolding (optional)

Quick way of creating a database project

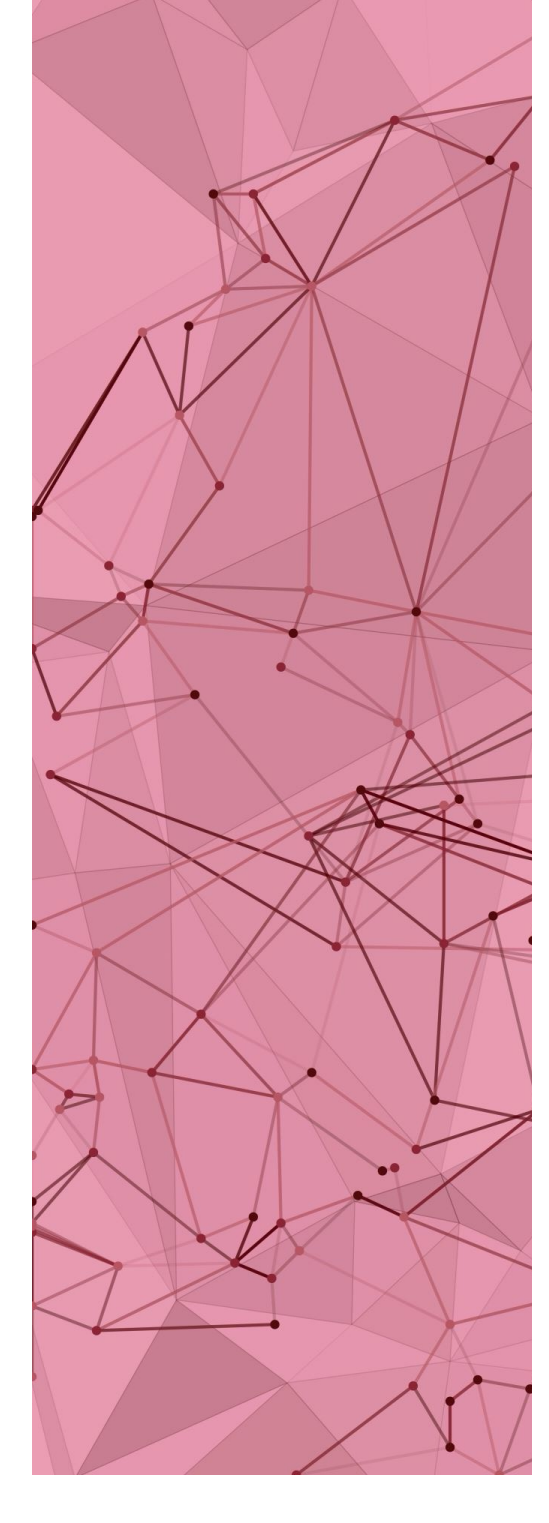

## Scaffolding

- Fast process of generating start-up codes
- First, design a schema

| bID    | name | email           |          |
|--------|------|-----------------|----------|
| B01224 | Bob  | bob@bowdoin.edu |          |
|        |      |                 | students |
|        |      |                 |          |

- Command for ORM
  - rails generate scaffold Student bID:string name:string email:string
- Other useful commands: rails destroy scaffold ... (delete a previous ORM)

### Migrate model to DB

- Command for migration
  - bundle exec rake db:migrate
  - Reverse is: rake db:rollback (don't run it now)
- "rake"
  - Ruby's make: configure, make, make install
- "bundle exec": executes the rake script (db:migrate) in the context of the project's Gemfile

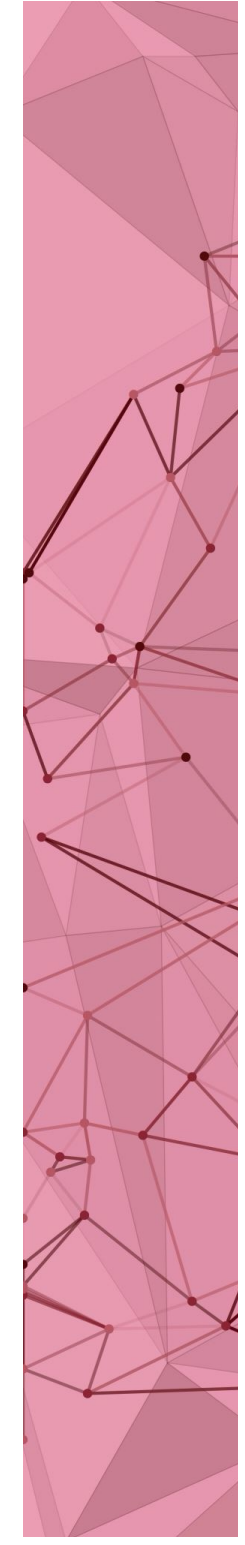

View the webpage

- Command: rails s
  - s is shortcut for server
- Go to <a href="http://localhost:3000">http://localhost:3000</a> on web browser
  - No surprise there

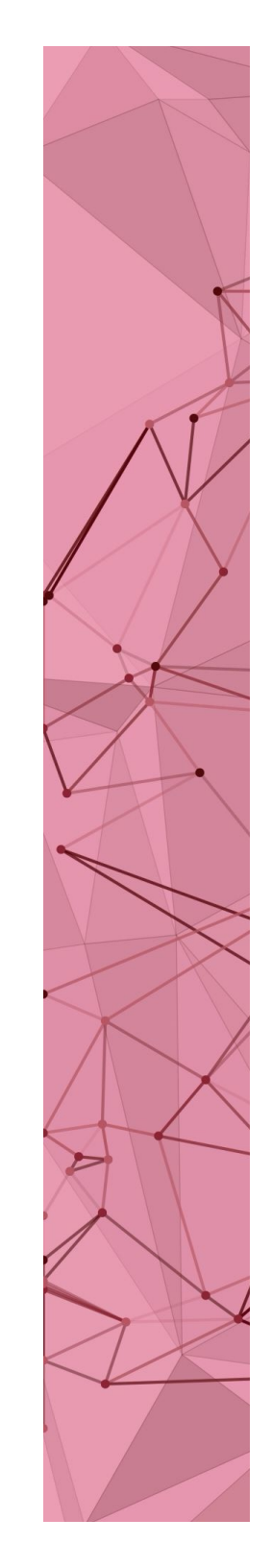

#### Automatically created form

Navigate to <a href="http://localhost:3000/students">http://localhost:3000/students</a>

← → C ☆ □ localhost:3000/students

| Listing students |                                                       |
|------------------|-------------------------------------------------------|
| Bid Name Email   | ← → C ↑ □ localhost:3000/students/new                 |
| New Student      | 📰 Apps 🌄 Suggested Sites 🗋 Web Slice Gallery 🗋 AARP [ |
|                  | New student                                           |
|                  | Name                                                  |
|                  | Email                                                 |
|                  | Create Student                                        |
|                  | Back                                                  |

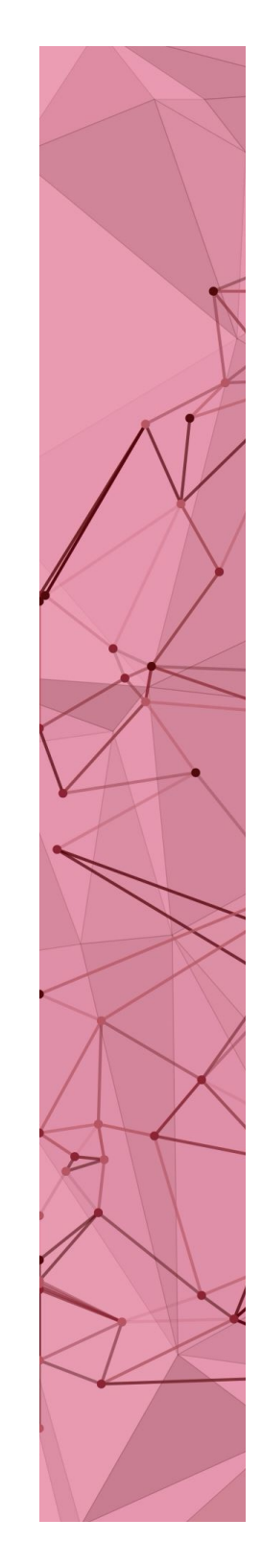

#### Where's the database?

- Location information: config/database.yml
- •Usually in the storage folder
- •To work on the database from the terminal:
  - cd to the storage folder
  - Command: sqlite3 development.sqlite3

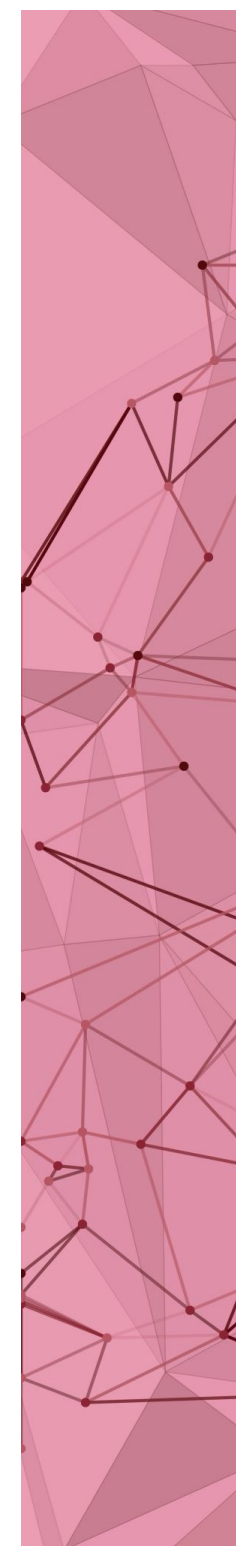

### What's going on?

- 1. Browser: <a href="http://localhost:3000/students">http://localhost:3000/students</a>
- 2. <Ruby Router> routes to students\_controller.rb
- 3. students\_controller.rb gets data from database table students (using ORM)
- students\_controller.rb feeds data to View<index.html.erb> within the students view (erb = embedded Ruby)
- 5. index.html.erb produces a nice html file and gives it to students\_controller.rb
- 6. students\_controller.rb sends that html file to browser.

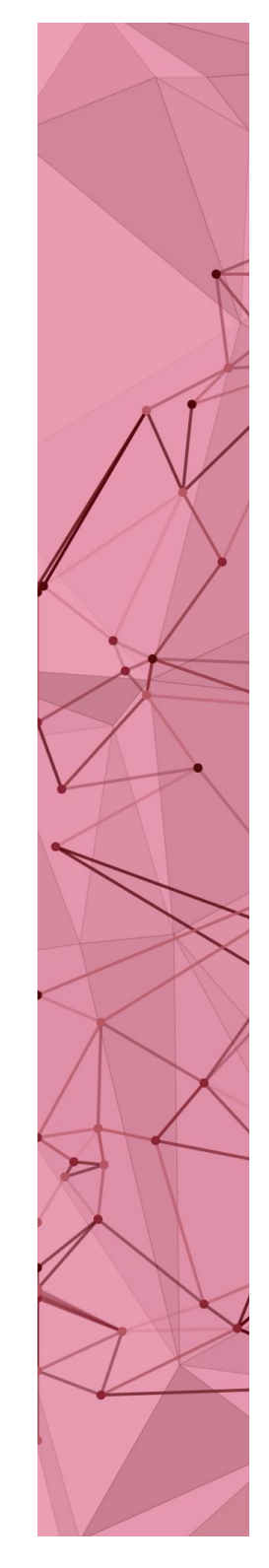

#### **Rails router**

- config/routes.rb
  - resources :*students*
- Routes to app/controllers/students\_controller.rb

#### class StudentsController < ApplicationController</li>

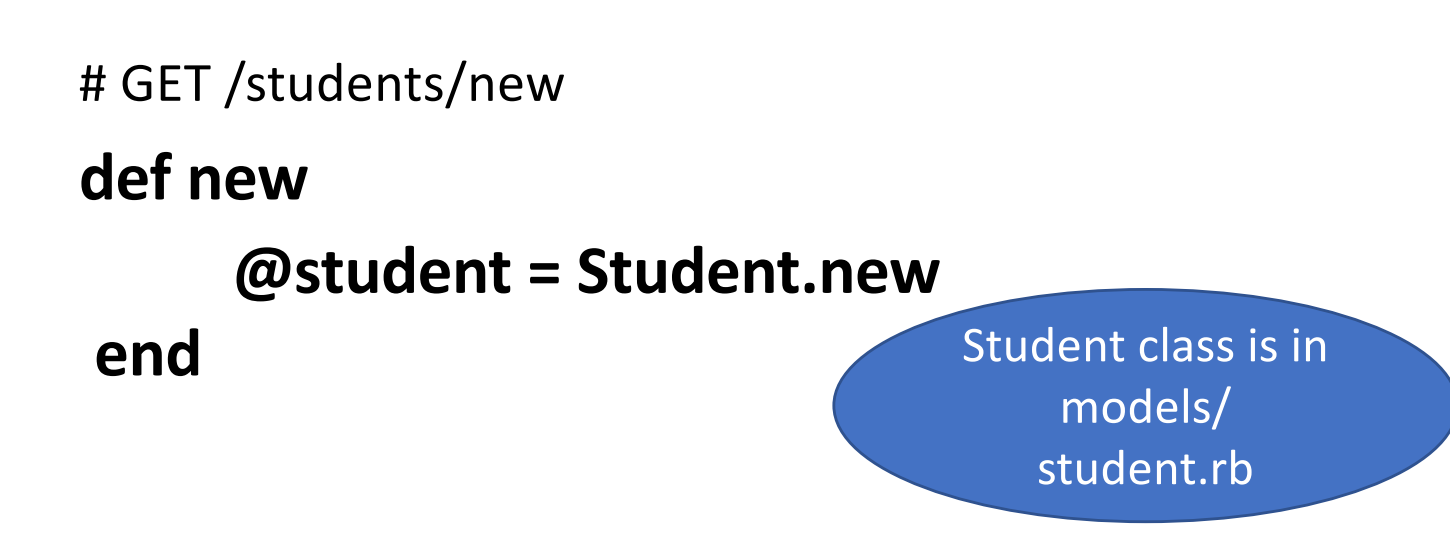

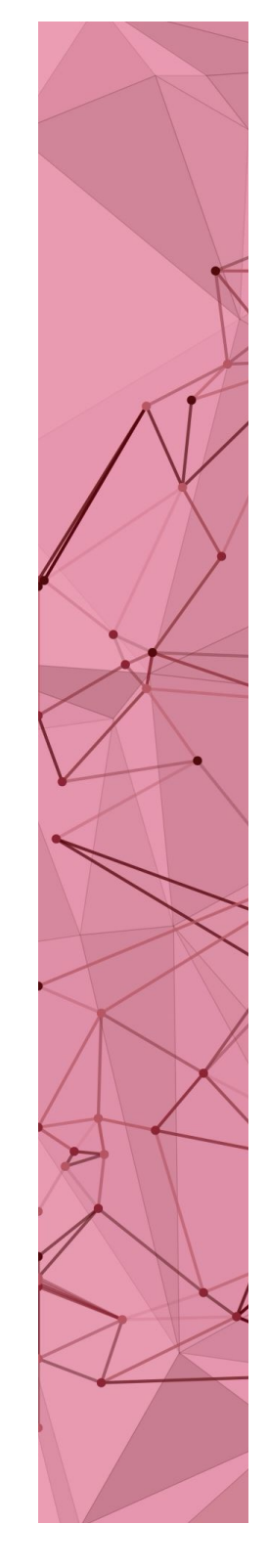

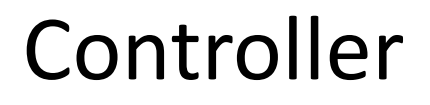

#### class StudentsController < ApplicationController</li>

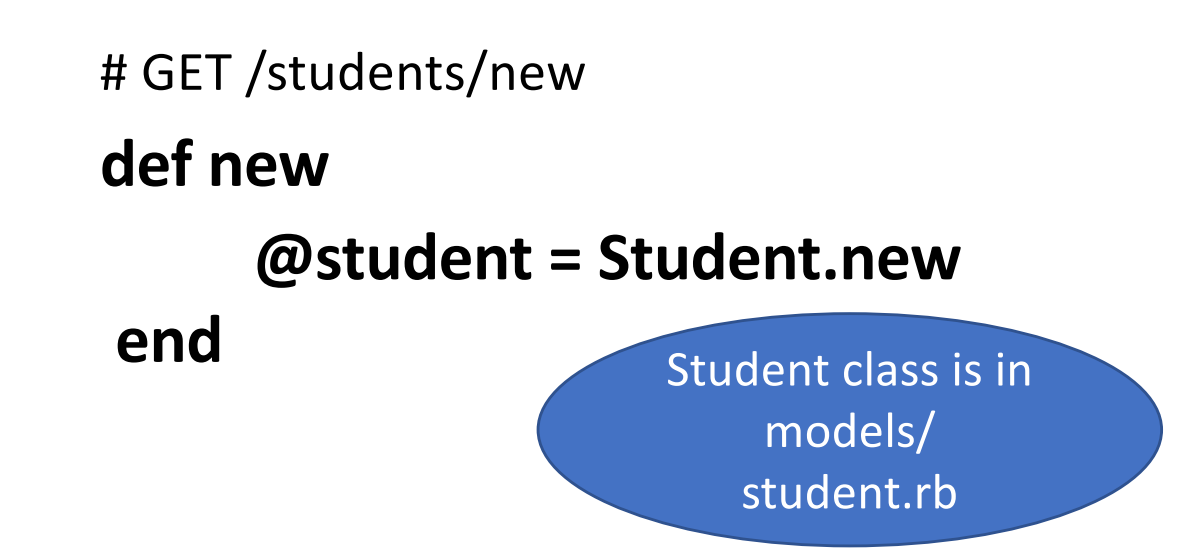

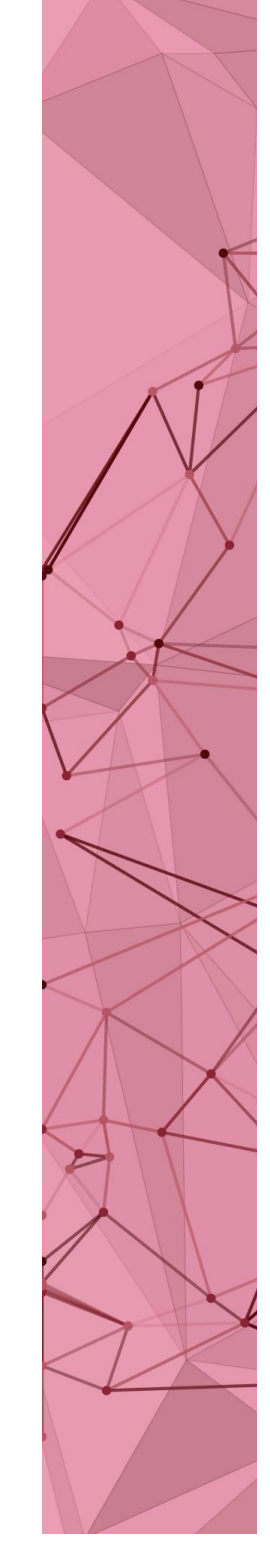